# Register your product and get support at www.philips.com/welcome

HTS3220

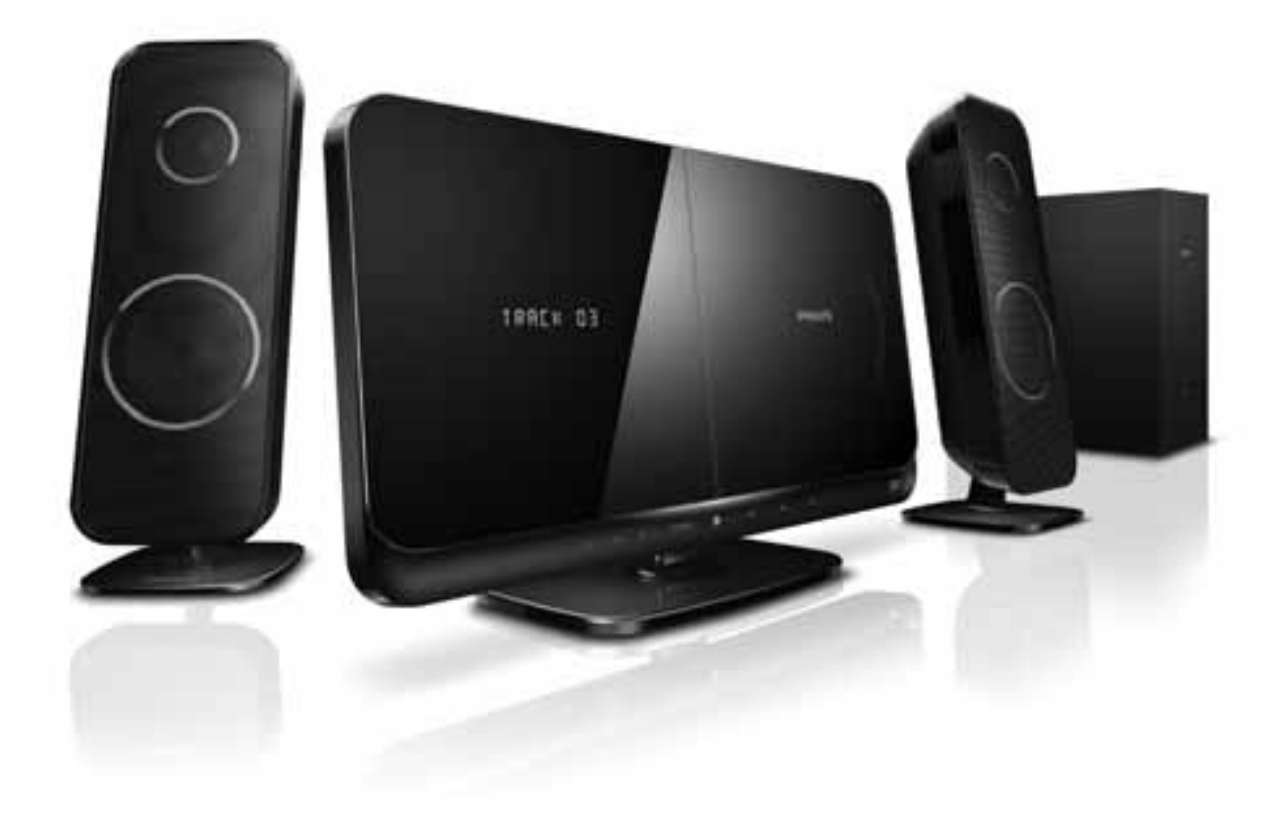

# PHILIPS

## Πίνακας περιεχομένων

| 1 | <b>Σημείωση</b><br>Πνευματικά δικαιώματα<br>Συμμόρφωση<br>Ασφάλεια ρεύματος (μόνο στη Βρετανία)<br>Εμπορικά σήματα                                                                                                    | 2<br>2<br>2<br>2<br>2                                 |
|---|----------------------------------------------------------------------------------------------------|-------------------------------------------------------|
| 2 | <b>Σημαντικό</b><br>Ασφάλεια<br>Φροντίδα προϊόντος<br>Απόρριψη παλιών προϊόντων και<br>μπαταριών                                                                                                    | 3<br>3<br>4<br>4                                      |
| 3 | <b>Το Home Cinema</b><br>Κύρια μονάδα<br>Τηλεχειριστήριο                                                                                                    | 5<br>5<br>5                                           |
| 4 | <b>Σύνδεση του Home Cinema</b><br>Υποδοχές<br>Σύνδεση σε τηλεόραση<br>Σύνδεση ήχου από την τηλεόραση<br>ή άλλες συσκευές<br>Συνδέει βάση σύνδεσης Philips για iPod/<br>iPhone                                                                                                    | 7<br>7<br>8<br>8<br>9                                 |
| 5 | Χρήση του Home Cinema<br>Πριν ξεκινήσετε<br>Επιλογή ήχου<br>Αναπαραγωγή δίσκου<br>Αναπαραγωγή από συσκευή<br>αποθήκευσης USB<br>Περισσότερες λειτουργίες<br>αναπαραγωγής για δίσκο ή USB<br>Αναπαραγωγή από ραδιόφωνο<br>Αναπαραγωγή ήχου από την τηλεόραση<br>ή άλλες συσκευές<br>Αναπαραγωγή από MP3 player<br>Αναπαραγωγή από iPod ή iPhone | 9<br>9<br>9<br>10<br>11<br>12<br>13<br>13<br>13<br>13 |

| 6  | Αλλαγή ρυθμίσεων<br>Πρόσβαση στο μενού ρύθμισης<br>Αλλαγή γενικών ρυθμίσεων<br>Αλλαγή ρυθμίσεων ήχου<br>Αλλάξτε τις ρυθμίσεις βίντεο<br>Αλλαγή προτιμώμενων ρυθμίσεων | 15<br>15<br>16<br>16<br>16 |
|----|----------------------------------------------------------------------------------------------------|----------------------------|
| 7  | <b>Ενημέρωση λογισμικού</b><br>Έλεγχος έκδοσης λογισμικού<br>Ενημέρωση λογισμικού από CD-R<br>ή USB                                                                   | 17<br>17<br>17             |
| 8  | Προδιαγραφές προϊόντος                                                                                                    | 18                         |
| 9  | Αντιμετώπιση προβλημάτων                                                                                                    | 19                         |
| 10 | Ευρετήριο                                                                                                    | 21                         |

## 1 Σημείωση

### Πνευματικά δικαιώματα

Be responsible Respect copyrights

Το παρόν προϊόν ενσωματώνει τεχνολογία προστασίας κατά της αντιγραφής που προστατεύεται από ευρεσιτεχνίες στις Η.Π.Α. και άλλα δικαιώματα πνευματικής ιδιοκτησίας της Rovi Corporation. Απαγορεύεται η ανάδρομη συναρμολόγηση και η αποσυναρμολόγηση.

### Κατοχυρωμένα πνευματικά δικαιώματα στο Η.Β.

Για την εγγραφή και αναπαραγωγή υλικού ενδέχεται να απαιτείται συγκατάθεση. Δείτε το Νόμο περί Πνευματικών Δικαιωμάτων του 1956 και τους Νόμους περί Προστασίας των Πνευματικών Δημιουργών από το 1958 έως το 1972.

### Συμμόρφωση

# (6

Το συγκεκριμένο προϊόν συμμορφώνεται με τις βασικές απαιτήσεις και άλλες σχετικές διατάξεις των οδηγιών 2006/95/ΕΚ (Χαμηλή τάση), 2004/108/ΕΚ (ΕΜC).

### Ασφάλεια ρεύματος (μόνο στη Βρετανία)

Το συγκεκριμένο προϊόν διαθέτει εγκεκριμένο χυτό ρευματολήπτη. Εάν καταστεί απαραίτητη η αντικατάσταση της ασφάλειας ρεύματος, θα πρέπει να αντικατασταθεί με ασφάλεια ίδιας ονομαστικής τιμής με αυτή που υποδεικνύεται στο βύσμα (για παράδειγμα 10Α).

- Αφαιρέστε το κάλυμμα της ασφάλειας και την ασφάλεια.
- 2 Η ανταλλακτική ασφάλεια πρέπει να πληροί τις προϋποθέσεις του προτύπου BS 1362 και να διαθέτει το σημάδι έγκρισης ASTA. Σε περίπτωση που χαθεί η ασφάλεια, επικοινωνήστε με το σημείο πώλησης προκειμένου να επιβεβαιώσετε το σωστό τύπο.

3 Τοποθετήστε ξανά το κάλυμμα της ασφάλειας.

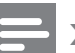

### Σημείωση

 Για να τηρηθεί η συμμόρφωση με την οδηγία ΕΜC (2004/108/ΕΚ), δεν πρέπει να αφαιρέσετε το βύσμα του παρόντος προϊόντος από το καλώδιο ρεύματος.

### Εμπορικά σήματα

### **©dts** Digital Surround

Έχει κατασκευαστεί κατόπιν αδείας υπό τους αριθμούς ευρεσιτεχνιών Η.Π.Α.: 5.451.942, 5.956.674, 5.974.380, 5.978.762, 6.487.535 και άλλες ευρεσιτεχνίες στις Η.Π.Α. και στον υπόλοιπο κόσμο που έχουν εκδοθεί και εκκρεμούν. Τα DTS και Symbol είναι σήματα κατατεθέντα, ενώ τα λογότυπα DTS Digital Surround και DTS αποτελούν εμπορικά σήματα της DTS, Inc. Το προϊόν περιλαμβάνει λογισμικό. © DTS, Inc. Με την επιφύλαξη παντός δικαιώματος.

### 

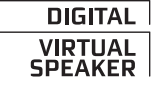

Κατασκευάζεται κατόπιν αδείας από τη Dolby Laboratories. Η ονομασία 'Dolby' και το σύμβολο του διπλού D αποτελούν εμπορικά σήματα των εργαστηρίων Dolby Laboratories.

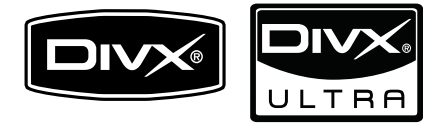

Οι ονομασίες DivX®, DivX Certified® και τα σχετικά λογότυπα αποτελούν εμπορικά σήματα κατατεθέντα της DivX, Inc. και χρησιμοποιούνται κατόπιν αδείας. Τα DivX Ultra® με πιστοποίηση αναπαραγωγής βίντεο DivX® με προηγμένες λειτουργίες και πρόσθετο περιεχόμενο.

ΠΛΗΡΟΦΟΡΙΕΣ ΓΙΑ ΤΟ ΒΙΝΤΕΟ DIVX:Το DivX® είναι ένα ψηφιακό φορμά βίντεο που έχει κατασκευαστεί από την DivX, Inc. Η παρούσα συσκευή είναι επίσημη συσκευή DivX Certified για αναπαραγωγή βίντεο DivX. Επισκεφθείτε τη διεύθυνση www.divx.com για περισσότερες πληροφορίες και εργαλεία λογισμικού για μετατροπή των αρχείων σας σε βίντεο DivX. ΠΛΗΡΟΦΟΡΙΕΣ ΓΙΑ ΤΟ DIVX VIDEO-ON-DEMAND: Αυτή η συσκευή DivX Certified® πρέπει να καταχωρηθεί για να είναι δυνατή η αναπαραγωγή περιεχομένου DivX Videoon-demand (VOD). Για να δημιουργήσετε τον κωδικό εγγραφής, εντοπίστε την ενότητα DivX VOD στο μενού ρύθμισης της συσκευής σας. Μεταβείτε στη διεύθυνση vod.divx.com με αυτόν τον κωδικό για να ολοκληρώσετε τη διαδικασία εγγραφής και να μάθετε περισσότερα για το DivX VOD.

Η ονομασία Windows Media και το λογότυπο Windows αποτελούν εμπορικά σήματα ή σήματα κατατεθέντα της Microsoft Corporation στις Ηνωμένες Πολιτείες ή/και σε άλλες χώρες.

### 

Το HDMI, το λογότυπο HDMI και η επωνυμία High-Definition Multimedia Interface (Διασύνδεση πολυμέσων υψηλής ευκρίνειας) είναι εμπορικά σήματα ή σήματα κατατεθέντα της HDMI Licensing LLC.

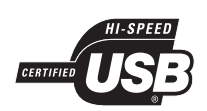

Τα λογότυπα USB-IF αποτελούν εμπορικά σήματα της Universal Serial Bus Implementers Forum, Inc.

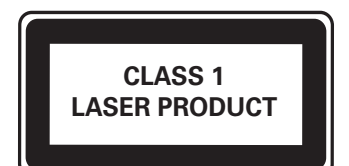

## 2 Σημαντικό

Διαβάστε και κατανοήστε όλες τις οδηγίες πριν χρησιμοποιήσετε το Home Cinema. Εάν προκληθεί βλάβη λόγω μη τήρησης των οδηγιών, δεν θα ισχύει η εγγύηση.

### Ασφάλεια

### Κίνδυνος ηλεκτροπληξίας ή πυρκαγιάς!

- Μην εκθέτετε ποτέ το προϊόν και τα εξαρτήματα σε βροχή ή νερό. Μην τοποθετείτε ποτέ υγρά δοχεία, όπως βάζα, κοντά στο προϊόν. Εάν χυθεί υγρό πάνω στο προϊόν, αποσυνδέστε το από την πρίζα αμέσως. Επικοινωνήστε με το Τμήμα Εξυπηρέτησης Πελατών της Philips για να ελέγξει το προϊόν πριν τη χρήση.
- Μην τοποθετείτε ποτέ το προϊόν και τα εξαρτήματα κοντά σε πηγή γυμνής φλόγας ή άλλες πηγές θερμότητας, συμπεριλαμβανομένης της άμεσης ηλιακής ακτινοβολίας.
- Μην παρεμβάλετε ποτέ αντικείμενα στις οπές εξαερισμού ή άλλα ανοίγματα του προϊόντος.
- Όπου το βύσμα παροχής ρεύματος ή ο συζευκτήρας συσκευής χρησιμοποιείται ως συσκευή αποσύνδεσης, η συσκευή αποσύνδεσης παραμένει λειτουργική.
- Πριν από καταιγίδες, αποσυνδέετε το προϊόν από την πρίζα.
- Όταν αποσυνδέετε το καλώδιο ρεύματος, τραβάτε πάντα το βύσμα, ποτέ το καλώδιο.

### Κίνδυνος ηλεκτροπληξίας ή πυρκαγιάς!

 Πριν συνδέσετε το προϊόν στην πρίζα, βεβαιωθείτε ότι η τάση του ρεύματος αντιστοιχεί με την τιμή που αναγράφεται στο πίσω ή πλαϊνό μέρος του προϊόντος. Μη συνδέετε ποτέ το προϊόν στην κεντρική παροχή ρεύματος, εάν η τάση είναι διαφορετική.

#### Κίνδυνος τραυματισμού ή ζημιάς στο Home Cinema!

- Για επιτοίχια προϊόντα, χρησιμοποιείτε μόνο το παρεχόμενο στήριγμα ανάρτησης στον τοίχο. Στερεώστε τη βάση στήριξης σε τοίχο που μπορεί να αντέξει το βάρος του προϊόντος και του στηρίγματος ανάρτησης. Η Koninklijke Philips Electronics N.V. δεν φέρει καμία απολύτως ευθύνη για ακατάλληλη ανάρτηση σε τοίχο που έχει ως αποτέλεσμα την πρόκληση ατυχήματος ή τραυματισμού.
- Για ηχεία με βάσεις, χρησιμοποιείτε μόνο τις παρεχόμενες βάσεις. Προσαρτήστε σταθερά τις βάσεις στα ηχεία.
   Τοποθετήστε τις συναρμολογημένες βάσεις σε επίπεδες επιφάνειες που να μπορούν να αντέξουν το μικτό βάρος του ηχείου και της βάσης.
- Μην τοποθετείτε ποτέ το προϊόν ή οποιαδήποτε αντικείμενα πάνω σε καλώδια ρεύματος ή σε άλλο ηλεκτρικό εξοπλισμό.
- Εάν το προϊόν μεταφέρεται σε θερμοκρασίες κάτω από 5°C, αποσυσκευάστε το προϊόν και περιμένετε μέχρι η θερμοκρασία του να φτάσει στο επίπεδο της θερμοκρασίας του δωματίου πριν το συνδέσετε στην πρίζα.
- Όταν η συσκευή είναι ανοιχτή, εκπέμπεται ορατή και αόρατη ακτινοβολία λέιζερ.
   Αποφύγετε την έκθεση στην ακτίνα.
- Μην αγγίζετε τον οπτικό φακό του δίσκου στο εσωτερικό της θήκης δίσκου.

#### Κίνδυνος υπερθέρμανσης!

 Μην τοποθετείτε ποτέ αυτό το προϊόν σε περιορισμένο χώρο. Αφήστε κενό χώρο τουλάχιστον δέκα εκ. γύρω από το προϊόν για εξαερισμό. Βεβαιωθείτε ότι κουρτίνες ή άλλα αντικείμενα δεν καλύπτουν τις οπές εξαερισμού στο προϊόν.

#### Κίνδυνος μόλυνσης!

- Μην συνδυάζετε μπαταρίες διαφορετικού τύπου (παλιές με καινούργιες ή μπαταρίες άνθρακα με αλκαλικές κ.λπ.).
- Αφαιρέστε τις μπαταρίες αν έχουν αδειάσει ή αν δεν πρόκειται να χρησιμοποιήσετε το τηλεχειριστήριο για μεγάλο διάστημα.
- Οι μπαταρίες περιέχουν χημικές ουσίες, κατά συνέπεια πρέπει να απορρίπτονται σωστά.

### Φροντίδα προϊόντος

- Μην τοποθετείτε κανένα άλλο αντικείμενο εκτός από δίσκους στο διαμέρισμα δίσκου.
- Μην τοποθετείτε στραβούς ή σπασμένους δίσκους στο διαμέρισμα δίσκου.
- Αφαιρέστε τους δίσκους από το διαμέρισμα δίσκου εάν δεν πρόκειται να χρησιμοποιήσετε το προϊόν για μεγάλο χρονικό διάστημα.
- Χρησιμοποιείτε μόνο πανί καθαρισμού από μικροφίμπρα για τον καθαρισμό του προϊόντος.

### Απόρριψη παλιών προϊόντων και μπαταριών

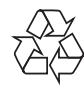

Το προϊόν είναι σχεδιασμένο και κατασκευασμένο από υψηλής ποιότητας υλικά και εξαρτήματα, τα οποία μπορούν να ανακυκλωθούν και να ξαναχρησιμοποιηθούν.

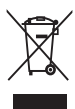

Όταν ένα προϊόν διαθέτει το σύμβολο ενός διαγραμμένου κάδου απορριμμάτων με ρόδες, το προϊόν αυτό καλύπτεται από την Ευρωπαϊκή Οδηγία 2002/96/ΕΚ. Ενημερωθείτε σχετικά με το ανεξάρτητο τοπικό σύστημα συλλογής ηλεκτρικών και ηλεκτρονικών προϊόντων. Μην παραβείτε τους τοπικούς κανονισμούς και μην απορρίψετε τα παλιά σας προϊόντα μαζί με τα υπόλοιπα οικιακά απορρίμματα.

Η σωστή μέθοδος απόρριψης των παλιών σας προϊόντων συμβάλλει στην αποφυγή αρνητικών επιπτώσεων για το περιβάλλον και την ανθρώπινη υγεία.

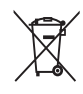

Το προϊόν σας περιέχει μπαταρίες που καλύπτονται από την Ευρωπαϊκή Οδηγία 2006/66/ ΕΚ, και δεν μπορούν να απορριφθούν μαζί με τα συνηθισμένα απορρίμματα του σπιτιού σας. Ενημερωθείτε σχετικά με την ισχύουσα τοπική νομοθεσία για τη χωριστή συλλογή μπαταριών καθώς ησωστή μέθοδος απόρριψης των μπαταριών συμβάλλει στην αποφυγή αρνητικών επιπτώσεων για το περιβάλλον και την ανθρώπινη υγεία.

## 3 To Home Cinema

Συγχαρητήρια για την αγορά σας και καλωσορίσατε στη Philips! Για να επωφεληθείτε πλήρως από την υποστήριξη που προσφέρει η Philips, καταχωρήστε το Home Cinema στη διεύθυνση www.philips.com/welcome.

### Κύρια μονάδα

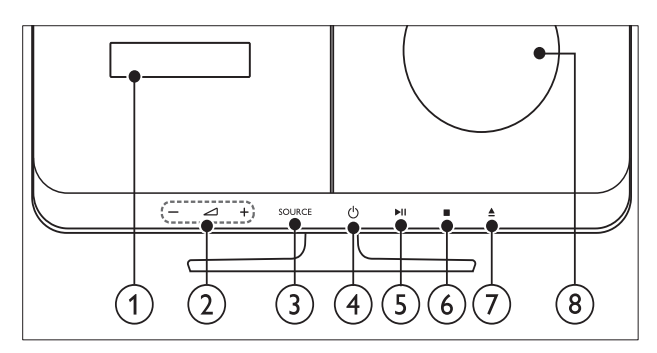

- 1 Πίνακας ενδείξεων
- 2 4+/-
  - Αυξάνει ή μειώνει την ένταση του ήχου.
- 3 SOURCE

Επιλέγει πηγή ήχου/βίντεο για το Home Cinema.

- (4) Φ (Αναμονή-Ενεργοποίηση) Πραγματοποιεί μετάβαση στο Home Cinema ή σε κατάσταση αναμονής.
- (5) ►ΙΙ (Αναπαραγωγή/Παύση) Έναρξη, παύση ή συνέχιση αναπαραγωγής.
- (Διακοπή)
  - Διακοπή αναπαραγωγής.
  - Στη λειτουργία ραδιοφώνου, σβήνει τον τρέχοντα προεπιλεγμένο ραδιοφωνικό σταθμό.
- (7) ▲ (Άνοιγμα/Κλείσιμο)

Άνοιγμα/κλείσιμο της θήκης δίσκου.

8 Μονάδα δίσκου

### Τηλεχειριστήριο

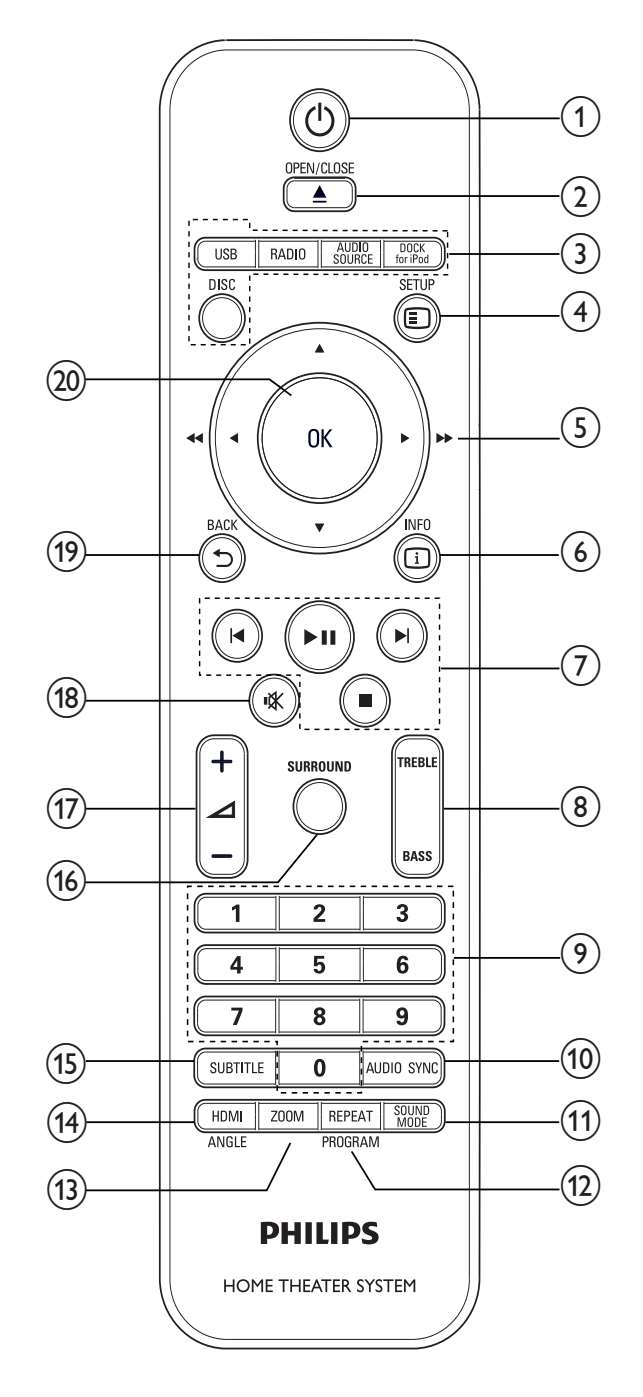

### 1 🖰 (Αναμονή-Ενεργοποίηση)

- Πραγματοποιεί μετάβαση στο Home Cinema ή σε κατάσταση αναμονής.
- Όταν ενεργοποιείται η λειτουργία EasyLink, πατήστε και κρατήστε το πατημένο για τουλάχιστον τρία δευτερόλεπτα για να μεταβούν όλες οι συνδεδεμένες συσκευές που είναι συμβατές με HDMI CEC σε κατάσταση αναμονής.

### 

Άνοιγμα/κλείσιμο της θήκης δίσκου.

- 3 Κουμπιά πηγής
  - DISC: Πραγματοποιεί μετάβαση στην πηγή δίσκου.
  - USB: Πραγματοποιεί μετάβαση στη συσκευή αποθήκευσης USB.
  - **RADIO**: Μετάβαση σε ραδιόφωνο FM.
  - **AUDIO SOURCE**: Επιλέγει μια πηγή εισόδου ήχου.
  - DOCK for iPod: Ενεργοποίηση στη βάση σύνδεσης Philips για iPod/ iPhone.

### (4) I SETUP

Ανοίγει ή κλείνει το μενού ρύθμισης.

(5) Δ▼◀► (Πλήκτρα πλοήγησης)

- Πλοήγηση στα μενού.
- Στη λειτουργία βίντεο, πατήστε
  το αριστερό ή το δεξιό κουμπί για
  γρήγορη μετάβαση προς τα πίσω ή
  προς τα εμπρός.
- Στη λειτουργία ραδιοφώνου, πατήστε το αριστερό ή το δεξιό κουμπί για αναζήτηση ραδιοφωνικού σταθμού. Πατήστε το πάνω ή κάτω κουμπί για να πραγματοποιήσετε μικροσυντονισμό μιας ραδιοφωνικής συχνότητας.

### 6 🛈 INFO

Εμφανίζει πληροφορίες για την τρέχουσα αναπαραγωγή.

(7) Κουμπιά αναπαραγωγής Έλεγχος αναπαραγωγής.

(8) TREBLE / BASS

Μεταβολή πρίμων ή μπάσων. Χρήση με τα +/-.

(9) Αριθμητικά πλήκτρα Επιλέξτε ένα στοιχείο για αναπαραγωγή.

### (10) AUDIO SYNC

- Επιλέγει μια γλώσσα ή κανάλι ήχου.
- Πατήστε και κρατήστε πατημένο για συγχρονισμό του ήχου με το βίντεο. Χρήση με τα +/-.

### (1) SOUND MODE

Επιλέγει μια λειτουργία ήχου.

### (12) REPEAT / PROGRAM

- Επιλέγει τη λειτουργία επανάληψης ή τυχαίας αναπαραγωγής.
- Στη λειτουργία ραδιοφώνου,
  προγραμματίζει ραδιοφωνικούς
  σταθμούς.

### 3 ZOOM

Πραγματοποιεί μεγέθυνση σκηνής ή εικόνας βίντεο.

### (14) HDMI / ANGLE

- Επιλογή της ανάλυσης εικόνας της εξόδου HDMI από το Home Cinema.
- Πατήστε και κρατήστε πατημένο για επιλογές διαφορετικής γωνίας κάμερας.

### (15) SUBTITLE

Επιλογή γλώσσας υποτίτλων για το βίντεο.

### (16) SURROUND

Πραγματοποιεί μετάβαση σε ήχο surround ή σε στερεοφωνικό ήχο.

(17) \_+/-

Αυξάνει ή μειώνει την ένταση του ήχου.

#### (18) ι (Σίγαση)

Πραγματοποιεί σίγαση ή επαναφορά της έντασης ήχου.

### 

Επιστρέφει σε προηγούμενη οθόνη μενού.

20 OK

Επιβεβαιώνει μια καταχώριση ή επιλογή.

## 4 Σύνδεση του Home Cinema

Αυτή η ενότητα σάς βοηθά να συνδέσετε το Home Cinema σε τηλεόραση και άλλες συσκευές. Οι βασικές συνδέσεις του Home Cinema με τα εξαρτήματά του παρέχονται στις Οδηγίες γρήγορης εκκίνησης. Για έναν ολοκληρωμένο διαδραστικό οδηγό, avaτρέξτε στη διεύθυνση www.connectivityguide.philips.com.

### Σημείωση

- Για να δείτε τα στοιχεία αναγνώρισης και τις διαβαθμίσεις ρεύματος, ανατρέξτε στην πλάκα που βρίσκεται στο πίσω ή κάτω μέρος του προϊόντος.
- Προτού πραγματοποιήσετε ή αλλάξετε συνδέσεις, βεβαιωθείτε ότι όλες οι συσκευές έχουν αποσυνδεθεί από την πρίζα.

### Υποδοχές

### Πλαϊνές υποδοχές

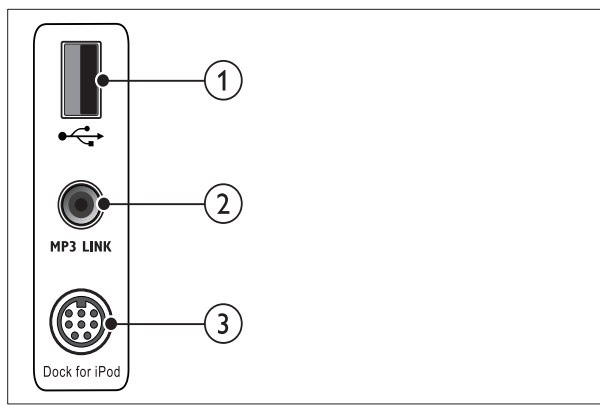

(1) •⇐ (USB)

Είσοδος ήχου, βίντεο ή εικόνας από συσκευή αποθήκευσης USB.

2 MP3 LINK

Είσοδος ήχου από MP3 player.

### 3 Dock for iPod

Συνδέεται σε βάση σύνδεσης Philips για iPod/iPhone.(Μοντέλο: Philips DCK3060, πωλείται ξεχωριστά.)

### Πίσω υποδοχές

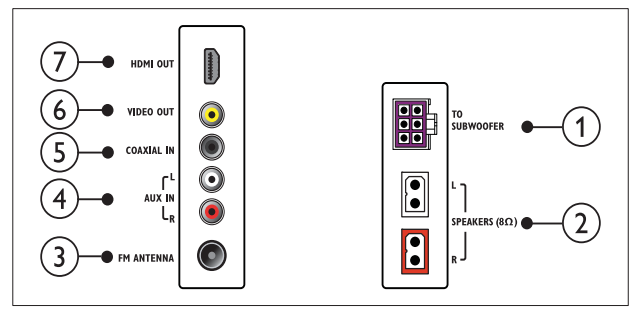

### 1 TO SUBWOOFER

Σύνδεση στο παρεχόμενο υπογούφερ.

### 2 SPEAKERS

Σύνδεση στα παρεχόμενα ηχεία.

#### 3 FM ANTENNA

Συνδέστε την κεραία FM για ραδιοφωνική λήψη.

### (4) AUX IN

Συνδέστε την έξοδο αναλογικού ήχου στην τηλεόραση ή σε αναλογική συσκευή.

### 5 COAXIAL IN

Συνδέστε την ομοαξονική έξοδο ήχου στην τηλεόραση ή σε ψηφιακή συσκευή.

### 6 VIDEO OUT

Συνδέστε την είσοδο σύνθετου σήματος βίντεο στην τηλεόραση.

(7) HDMI OUT Συνδέστε την είσοδο HDMI στην τηλεόραση.

### Υποδοχές υπογούφερ

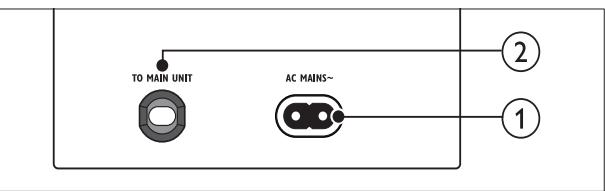

### ПРІZА АС~

Συνδέστε στην τροφοδοσία ρεύματος.

### 2 TO MAIN UNIT

Σύνδεση στην υποδοχή **ΤΟ** SUBWOOFER της κύριας μονάδας.

### Σύνδεση σε τηλεόραση

Συνδέστε το Home Cinema απευθείας σε μια τηλεόραση μέσω μίας από τις παρακάτω υποδοχές (από την υψηλότερη ποιότητα σε βασική ποιότητα βίντεο):

- (1) HDMI
- (2) SCART
- (3) Εικόνα σύνθετου σήματος

### Επιλογή 1: Σύνδεση σε τηλεόραση μέσω HDMI

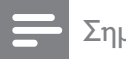

### Σημείωση

- Εάν η HDTV διαθέτει υποδοχή DVI, πραγματοποιήστε σύνδεση μέσω ενός προσαρμογέα HDMI/DVI.
- Εάν η τηλεόραση υποστηρίζει EasyLink HDMI CEC, ελέγξτε το Home Cinema και την τηλεόραση με ένα τηλεχειριστήριο (δείτε 'Χρήση Philips EasyLink' στη σελίδα 14).

#### (Δεν παρέχεται καλώδιο)

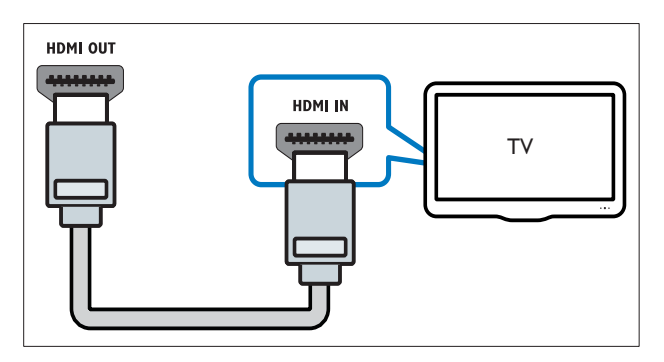

### Επιλογή 2: Σύνδεση σε τηλεόραση μέσω Scart

Χρησιμοποιήστε τον παρεχόμενο προσαρμογέα scart.

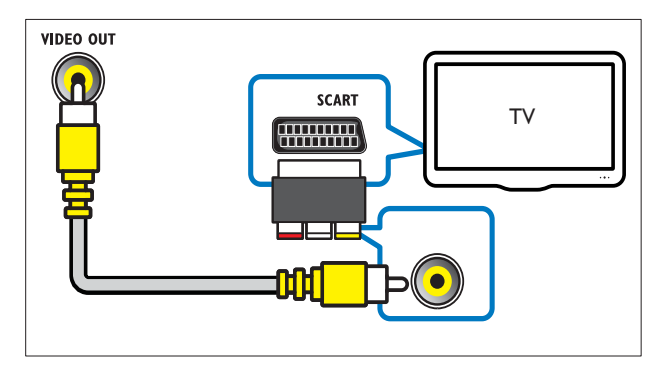

### Επιλογή 3: Σύνδεση σε τηλεόραση μέσω εικόνας σύνθετου σήματος (CVBS)

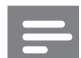

#### Σημείωση

Το καλώδιο ή η υποδοχή εικόνας σύνθετου σήματος μπορεί να φέρει την ένδειξη ΑV IN, VIDEO ÍN, COMPOSITE ή BASEBAND.

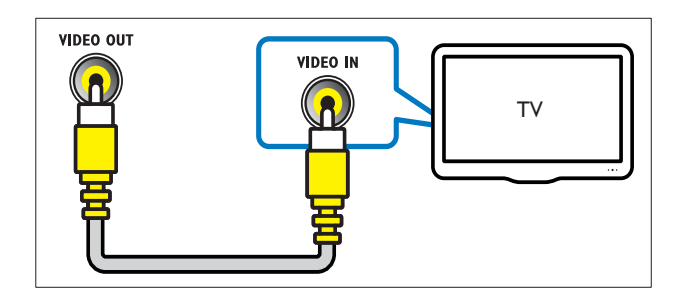

### Σύνδεση ήχου από την τηλεόραση ή άλλες συσκευές

Χρησιμοποιήστε το Home Cinema για αναπαραγωγή ήχου από την τηλεόραση ή άλλες συσκευές, όπως ένα κουτί σύνδεσης καλωδιακής.

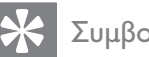

### Συμβουλή

• Πατήστε επανειλημμένα AUDIO SOURCE για επιλογή της εξόδου ήχου της σύνδεσής σας.

### Επιλογή 1: Σύνδεση ήχου μέσω καλωδίων αναλογικού ήχου

(Δεν παρέχεται καλώδιο)

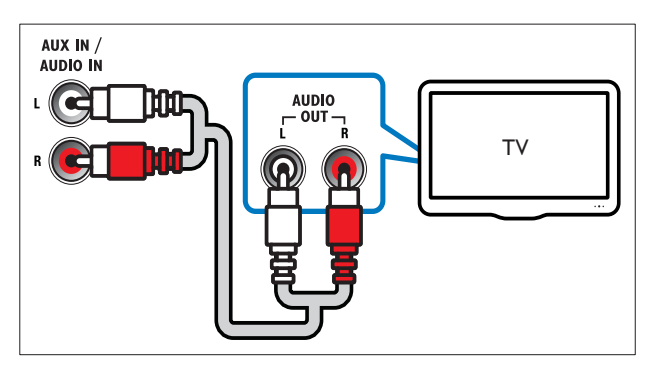

## Επιλογή 2: Σύνδεση ήχου μέσω ομοαξονικού καλωδίου

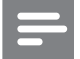

Σημείωση

 Το ψηφιακό ομοαξονικό καλώδιο ή η υποδοχή ενδέχεται να φέρει την ένδειξη COAXIAL/DIGITAL OUT ή SPDIF OUT.

(Δεν παρέχεται καλώδιο)

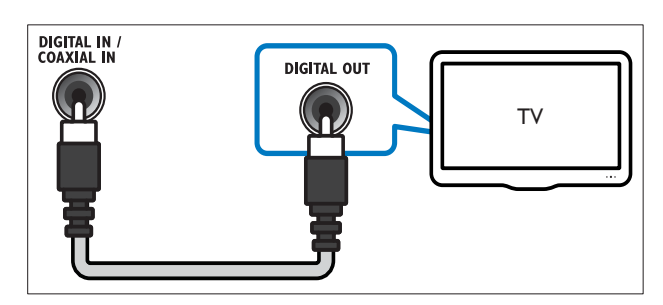

### Συνδέει βάση σύνδεσης Philips για iPod/iPhone

(Η βάση σύνδεσης Philips για iPod/iPhone δεν παρέχεται)

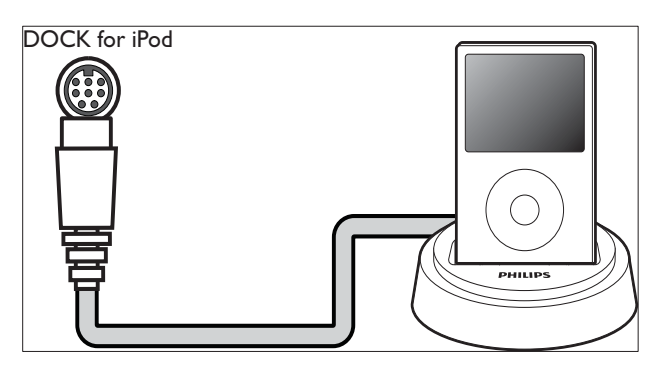

## 5 Χρήση του Home Cinema

Αυτή η ενότητα θα σας βοηθήσει να χρησιμοποιήσετε το Home Cinema για την αναπαραγωγή πολυμέσων από πολλές πηγές.

### Πριν ξεκινήσετε

Βεβαιωθείτε ότι:

- Πραγματοποιήστε τις απαραίτητες
  συνδέσεις και ολοκληρώστε τη ρύθμιση,
  όπως περιγράφεται στον οδηγό Γρήγορης
  έναρξης.
- Έχετε πραγματοποιήσει μετάβαση της τηλεόρασης στη σωστή πηγή για το Home Cinema.

### Επιλογή ήχου

Αυτή η ενότητα σάς βοηθά να επιλέξετε τον ιδανικό ήχο για το βίντεο ή τη μουσική σας.

### Αλλαγή λειτουργίας ήχου

Επιλέξτε προκαθορισμένες λειτουργίες ήχου που ταιριάζουν με το βίντεο ή τη μουσική σας.

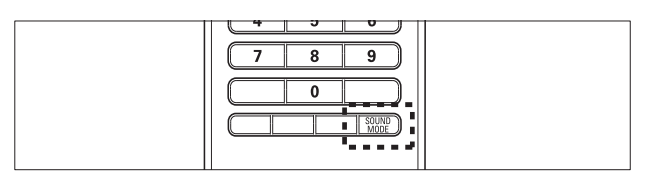

Πατήστε επανειλημμένα **SOUND MODE** για κύλιση στις διαθέσιμες λειτουργίες ήχου.

| Λειτουργία<br>ήχου   | Περιγραφή                                                                                                    |
|----------------------|----------------------------------------------------------------------------------------------------|
| ACTION /<br>ROCK     | Ενισχυμένο χαμηλό και υψηλό<br>εύρος. Ιδανική για ταινίες<br>δράσης και μουσική ροκ ή ποπ.                                  |
| DRAMA /<br>JAZZ      | Καθαρό μεσαίο και υψηλό<br>εύρος. Ιδανική για δραματικές<br>ταινίες και μουσική τζαζ.                                       |
| CONCERT /<br>CLASSIC | Ουδέτερος ήχος. Ιδανική<br>για ζωντανές συναυλίες και<br>κλασσική μουσική.                                                  |
| SPORTS               | Μέτριο μεσαίο εύρος και<br>εφέ περιβάλλοντος ήχου<br>για καθαρά φωνητικά και<br>ατμόσφαιρα ζωντανού<br>αθλητικού γεγονότος. |
| NIGHT                | Λειτουργία ήχου δυναμικού<br>ελέγχου κατάλληλη για<br>παρακολούθηση ταινιών τη νύχτα<br>ή για διακριτική μουσική φόντου.    |

### Αλλαγή λειτουργίας virtual surround

Η τεχνολογία DVS (Dolby Virtual Speaker) δημιουργεί μια υποβλητική εμπειρία ακρόασης 5.1 καναλιών από μόλις δύο ηχεία.

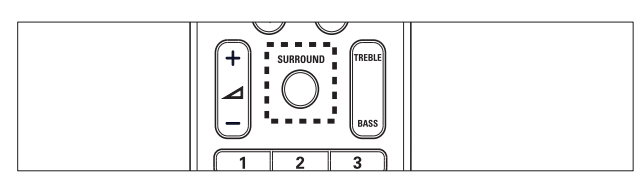

Πατήστε **SURROUND** για ενεργοποίηση ή απενεργοποίηση της λειτουργίας virtual surround sound.

### Αλλαγή πρίμων ή μπάσων

Αλλάξτε τις ρυθμίσεις υψηλής συχνότητας (πρίμα) ή χαμηλής συχνότητας (μπάσα) του Home Cinema ώστε να ταιριάζουν στο βίντεο ή τη μουσική σας.

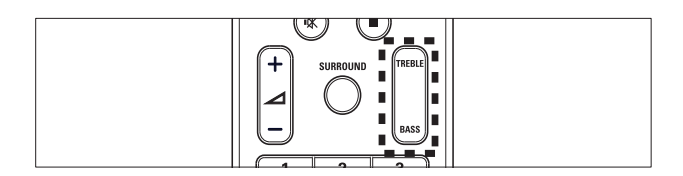

### 1 Πατήστε TREBLE ή BASS.

 Εντός πέντε δευτερολέπτων, πατήστε +/- για αύξηση ή μείωση των πρίμων ή μπάσων.

### Αναπαραγωγή δίσκου

Το Home Cinema μπορεί να αναπαράγει μεγάλη ποικιλία δίσκων, συμπεριλαμβανομένων βίντεο, ήχου και συνδυασμού πολυμέσων (για παράδειγμα, CD-R που περιέχουν εικόνες JPEG και μουσική MP3).

- 1 Εισαγάγετε ένα δίσκο στο Home Cinema.
- **2** Πατήστε το **DISC**.

 Ο δίσκος αναπαράγεται ή εμφανίζεται το κύριο μενού του δίσκου.

3 Πατήστε τα παρακάτω κουμπιά για τον έλεγχο της αναπαραγωγής:

| Κουμπί               | Δράση                                                                                                    |
|----------------------|----------------------------------------------------------------------------------------------------|
| Πλήκτρα<br>πλοήγησης | Πλοήγηση στα μενού.                                                                                                    |
| ОК                   | Επιβεβαιώνει μια καταχώριση<br>ή επιλογή.                                                                                                    |
| ▶11                  | Έναρξη, παύση ή συνέχιση<br>αναπαραγωγής.                                                                                                    |
|                      | Διακοπή αναπαραγωγής.                                                                                                    |
| I <b>⊲</b> / ►I      | Πραγματοποιεί μετάβαση<br>στο προηγούμενο ή επόμενο<br>κομμάτι, κεφάλαιο ή αρχείο.                                                                                                    |
| <b>◀◀ / ▶▶</b>       | Πραγματοποιεί γρήγορη<br>μετάβαση προς τα πίσω ή<br>προς τα εμπρός. Πατήστε<br>επανειλημμένα για να αλλάξετε<br>την ταχύτητα αναζήτησης.<br>Σε λειτουργία προσωρινής<br>διακοπής, πραγματοποιεί<br>μετάβαση κατά ένα καρέ. |
| ZOOM                 | Πραγματοποιεί μεγέθυνση<br>σκηνής ή εικόνας βίντεο.                                                                                                    |

### Χρήση επιλογών βίντεο

Προσπελάστε αρκετές χρήσιμες λειτουργίες κατά την παρακολούθηση του βίντεο.

### =

Σημείωση

 Οι διαθέσιμες επιλογές βίντεο εξαρτώνται από την πηγή του βίντεο.

| Κουμπί        | Δράση                                                                                                    |
|---------------|----------------------------------------------------------------------------------------------------|
| ▲ / ▼         | Αναζητά σε αργή κίνηση προς τα<br>πίσω ή προς τα εμπρός. Πατήστε<br>επανειλημμένα για να αλλάξετε<br>την ταχύτητα αναζήτησης.<br>Για VCD/SVCD, δεν είναι δυνατή<br>η αναζήτηση προς τα πίσω σε<br>αργή κίνηση. |
| AUDIO<br>SYNC | Επιλέγει μια γλώσσα ή κανάλι<br>ήχου.                                                                                                    |
| SUBTITLE      | Επιλογή γλώσσας υποτίτλων για<br>το βίντεο.                                                                                                    |
| INFO          | Εμφανίζει πληροφορίες για την<br>τρέχουσα αναπαραγωγή.                                                                                                    |
| REPEAT        | Πραγματοποιεί επανάληψη<br>κεφαλαίου ή τίτλου.                                                                                                    |
| ANGLE         | Εμφανίζει τις επιλογές για<br>διαφορετικές γωνίες κάμερας.                                                                                                    |

### Χρήση επιλογών εικόνων

Προσπελάστε αρκετές χρήσιμες λειτουργίες κατά την παρακολούθηση εικόνων.

| Κουμπί   | Δράση                                                                                                    |
|----------|----------------------------------------------------------------------------------------------------|
| ▲ / ▼    | Περιστρέφει την εικόνα<br>αριστερόστροφα ή δεξιόστροφα.                                                                                  |
| ◀ / ►    | Πραγματοποιεί μετάβαση στην<br>προηγούμενη ή επόμενη εικόνα.                                                                             |
| REPEAT   | Πραγματοποιεί επανάληψη ενός<br>αρχείου στο φάκελο ή επανάληψη<br>ολόκληρου του φακέλου.<br>Τυχαία αναπαραγωγή αρχείων σε<br>ένα φάκελο. |
| (i) INFO | Εμφανίζει άλμπουμ φωτογραφιών<br>σε προεπισκόπηση<br>μικρογραφιών.                                                                       |

### Χρήση επιλογών ήχου

Πρόσβαση σε αρκετές χρήσιμες λειτουργίες κατά την αναπαραγωγή ήχου.

| Κουμπί | Δράση                       |
|--------|-----------------------------|
| REPEAT | Πραγματοποιεί επανάληψη     |
|        | κομματιού, ολόκληρου του    |
|        | δίσκου ή τυχαία αναπαραγωγή |
|        | κομματιών.                  |

### Αναπαραγωγή από συσκευή αποθήκευσης USB

To Home Cinema διαθέτει υποδοχή USB, η οποία επιτρέπει την προβολή φωτογραφιών, την ακρόαση μουσικής ή την παρακολούθηση ταινιών που έχουν αποθηκευτεί σε μια συσκευή αποθήκευσης USB.

- Συνδέστε τη συσκευή αποθήκευσης USB στο Home Cinema.
- **2** Πατήστε το **USB**.
  - Εμφανίζεται ένα μενού περιήγησης στα περιεχόμενα.
- **3** Επιλέξτε ένα αρχείο και πατήστε το **ΟΚ**.
- 4 Χρησιμοποιήστε τα κουμπιά αναπαραγωγής για τον έλεγχο της αναπαραγωγής (δείτε 'Αναπαραγωγή δίσκου' στη σελίδα 10).

### Σημείωση

- Εάν η συσκευή αποθήκευσης USB δεν ταιριάζει στην υποδοχή, χρησιμοποιήστε ένα καλώδιο επέκτασης USB.
- Το Home Cinema δεν υποστηρίζει ψηφιακές φωτογραφικές μηχανές που απαιτούν ένα πρόγραμμα υπολογιστή για την προβολή φωτογραφιών.
- Η συσκευή αποθήκευσης USB πρέπει να είναι μορφής FAT ή DOS και κατηγορίας μαζικής αποθήκευσης.

### Περισσότερες λειτουργίες αναπαραγωγής για δίσκο ή USB

Αρκετές προηγμένες λειτουργίες είναι διαθέσιμες για αναπαραγωγή βίντεο ή εικόνων από δίσκο ή συσκευή αποθήκευσης USB.

### Αναπαραγωγή μουσικού slideshow

Ταυτόχρονη αναπαραγωγή μουσικής και εικόνων για τη δημιουργία μουσικού slideshow. Τα αρχεία πρέπει να είναι αποθηκευμένα στον ίδιο δίσκο ή συσκευή αποθήκευσης USB.

- Επιλέξτε ένα μουσικό κομμάτι και πατήστε το OK.
- 2 Πατήστε το → BACK και μεταβείτε στο φάκελο της εικόνας.
- 3 Επιλέξτε μια εικόνα και πατήστε OK για έναρξη του slideshow.
- 4 Πατήστε για διακοπή του slideshow.
- 5 Πατήστε ξανά για διακοπή της μουσικής.

### Συγχρονισμός ήχου με βίντεο

Εάν ο ήχος και το βίντεο δεν είναι συγχρονισμένα, μπορείτε να καθυστερήσετε τον ήχο ώστε να ταιριάζει με το βίντεο.

- Πατήστε και κρατήστε πατημένο το
  AUDIO SYNC μέχρι να εμφανιστεί το μήνυμα συγχρονισμού ήχου στην οθόνη ενδείξεων.
- 2 Πατήστε +/- εντός πέντε δευτερολέπτων για να συγχρονίσετε τον ήχο με το βίντεο.

### Γρήγορη μετάβαση σε συγκεκριμένο χρόνο

Γρήγορη μετάβαση σε συγκεκριμένο μέρος του βίντεο εισαγάγοντας την ώρα της σκηνής.

- Κατά τη διάρκεια της αναπαραγωγής βίντεο, πατήστε D INFO.
- 2 Πατήστε το Πλήκτρα πλοήγησης και το ΟΚ για να επιλέξετε τα εξής::
  - [Χρόνος τίτλου] : Χρόνος τίτλου.
  - [Χρόνος καναλιού] : Χρόνος κεφαλαίου.
  - [Χρ δίσκου] : Χρόνος δίσκου.
  - [Χρόνος κομματιού] : Χρόνος κομματιού.
- 3 Εισαγάγετε το χρόνο της σκηνής και πατήστε το OK.

### Επανάληψη αναπαραγωγής συγκεκριμένης ενότητας

Ενεργοποιήστε τις επιλογές ήχου ή βίντεο για επανάληψη της αναπαραγωγής.

- 1 Κατά την αναπαραγωγή, πατήστε 🛈 INFO.
- 2 Επιλέξτε [Επανάληψη] > [Επανάληψη ΑΒ] στο μενού.
- 3 Πατήστε ΟΚ για να ορίσετε το σημείο έναρξης.
- 4 Πατήστε ξανά ΟΚ για να ορίσετε το σημείο λήξης.
  - Η επανάληψη της αναπαραγωγής ξεκινά.
  - Για να ακυρώσετε την επανάληψη
    Α-Β, πατήστε το I INFO, επιλέξτε
    το [Επανάληψη] > [Απεν] και, στη
    συνέχεια πατήστε το OK.

### Σημείωση

 Η επανάληψη είναι δυνατή μόνο μέσα σε ένα κομμάτι/κεφάλαιο.

### Αναπαραγωγή από ραδιόφωνο

To Home Cinema μπορεί να αποθηκεύσει έως 40 ραδιοφωνικούς σταθμούς.

- Βεβαιωθείτε ότι η κεραία FM είναι συνδεδεμένη.
- Πατήστε το RADIO.
  - Στην οθόνη ενδείξεων εμφανίζεται το "AUTO INSTALL...PRESS PLAY', εάν δεν έχετε εγκαταστήσει κανένα ραδιοφωνικό σταθμό. Πατήστε ► II.
- 3 Πατήστε τα παρακάτω κουμπιά για τον έλεγχο της αναπαραγωγής:

| Κουμπί         | Δράση                                                                                                    |
|----------------|----------------------------------------------------------------------------------------------------|
| ◀ / ▶          | Επιλογή προεπιλεγμένου<br>ραδιοφωνικού σταθμού.                                                                                                    |
| <b>◀◀ / ▶▶</b> | Αναζητά ραδιοφωνικό σταθμό.                                                                                                    |
| ▲▼             | Πραγματοποιεί<br>μικροσυντονισμό μιας<br>ραδιοφωνικής συχνότητας.                                                                                                    |
| •              | Πατήστε και κρατήστε<br>πατημένο για διαγραφή του<br>προεπιλεγμένου ραδιοφωνικού<br>σταθμού.<br>Πατήστε για να σταματήσετε<br>την εγκατάσταση<br>ραδιοφωνικών σταθμών.                                                                                                  |
| PROGRAM        | Χειροκίνητα: Πατήστε μία φορά<br>για πρόσβαση στη λειτουργία<br>προγραμματισμού και πατήστε<br>ξανά για αποθήκευση του<br>ραδιοφωνικού σταθμού.<br>Αυτόματα: Πατήστε και<br>κρατήστε πατημένο για<br>πέντε δευτερόλεπτα<br>για επανεγκατάσταση<br>ραδιοφωνικών σταθμών. |

### - Σημείωση

- Η συχνότητα ΑΜ και το ψηφιακό ραδιόφωνο δεν υποστηρίζονται.
- Εάν δεν ανιχνευτεί κανένα στερεοφωνικό σήμα ή εάν ανιχνευτούν λιγότεροι από πέντε σταθμοί, θα σας ζητηθεί να εγκαταστήσετε τους ραδιοφωνικούς σταθμούς ξανά.
- Για βέλτιστη λήψη, τοποθετήστε την κεραία μακριά από την τηλεόραση ή άλλες πηγές ακτινοβολίας.

### Αναπαραγωγή ήχου από την τηλεόραση ή άλλες συσκευές

Πατήστε επανειλημμένα **AUDIO SOURCE** για επιλογή της εξόδου ήχου της συνδεδεμένης συσκευής.

### Αναπαραγωγή από MP3 player

Συνδέστε και αναπαράγετε αρχεία ήχου από MP3 player ή άλλες εζωτερικές συσκευές ήχου.

- **1** Συνδέστε το MP3 player στο Home Cinema.
- 2 Πατήστε το AUDIO SOURCE επανειλημμένα μέχρι να εμφανιστεί το 'MP3 LINK' στην οθόνη ενδείξεων.
- 3 Πατήστε τα κουμπιά στο MP3 player για επιλογή και αναπαραγωγή αρχείων ήχου.

### Αναπαραγωγή από iPod ή iPhone

Συνδέοντας και εγκαθιστώντας μια βάση iPod/ iPhone της Philips, μπορείτε να χρησιμοποιήσετε το home cinema για να αναπαράγετε μουσική, ταινίες και φωτογραφίες από το iPod ή το iPhone σας.

Ξ Ση

### Σημείωση

- Η βάση σύνδεσης Philips για iPod/iPhone διατίθεται ξεχωριστά.
- Μπορείτε να φορτίσετε το iPod/iPhone σας στη βάση, ενώ το home cinema είναι σε κατάσταση λειτουργίας iPod.

### Σύνδεση του iPod/iPhone

- Συνδέστε τη βάση στο Home Cinema και συνδέστε το κίτρινο καλώδιο composite από τη βάση στην τηλεόραση. Για περισσότερες πληροφορίες, ανατρέξτε στον οδηγό Γρήγορης εκκίνησης που παρέχεται με τη βάση.
- 2 Ενεργοποιήστε το iPod/iPhone και τοποθετήστε το στη βάση.

### Ακρόαση μουσικής

- Συνδέστε το iPod/iPhone (δείτε 'Σύνδεση του iPod/iPhone' στη σελίδα 13).
- 2 Πατήστε DOCK for iPod στο τηλεχειριστήριο του Home Cinema.
- 3 Πραγματοποιήστε αναζήτηση στην οθόνη του iPod/iPhone για επιλογή κομματιού.
- 4 Πατήστε ΟΚ για αναπαραγωγή του κομματιού.

## Παρακολούθηση βίντεο ή προβολή slideshow

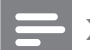

#### Σημείωση

- Στο iPod, ενεργοποιήστε τη ρύθμιση TV ON.
- Στο iPhone, πραγματοποιήστε την επιλογή TV Out.
- Συνδέστε το iPod/iPhone (δείτε 'Σύνδεση του iPod/iPhone' στη σελίδα 13).
- 2 Πατήστε DOCK for iPod στο τηλεχειριστήριο του Home Cinema.
- 3 Θέστε την τηλεόραση στην πηγή AV/ VIDEO (που αντιστοιχεί στο κίτρινο καλώδιο composite).
  - Η οθόνη της τηλεόρασης είναι κενή.
- Πραγματοποιήστε αναζήτηση στην οθόνη του iPod/iPhone για επιλογή βίντεο ή φωτογραφιών.
- 5 Πατήστε ΟΚ στο τηλεχειριστήριο του Home Theater ή PLAY στο iPod/iPhone για αναπαραγωγή βίντεο ή φωτογραφιών.
  - Η εικόνα εμφανίζεται στην τηλεόραση.

### Χρήση Philips EasyLink

To Home Cinema υποστηρίζει Philips EasyLink, που χρησιμοποιεί το πρωτόκολλο HDMI CEC (Έλεγχος ηλεκτρονικών καταναλωτικών προϊόντων). Ο χειρισμός των συμβατών με EasyLink συσκευών οι οποίες συνδέονται μέσω υποδοχών HDMI είναι δυνατός με ένα μόνο τηλεχειριστήριο.

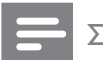

#### Σημείωση

Η Philips δεν εγγυάται 100%
 διαλειτουργικότητα με όλες τις συσκευές
 HDMI CEC.

- Ενεργοποιήστε τις λειτουργίες HDMI CEC στην τηλεόραση και τις άλλες συνδεδεμένες συσκευές. Για λεπτομέρειες ανατρέξτε στο εγχειρίδιο της τηλεόρασης ή των άλλων συσκευών.
- Πατήστε το E SETUP.
- 3 Επιλέξτε [Γενικές ρυθμίσεις] και στη συνέχεια πατήστε ΟΚ.
- 4 Επιλέξτε [Ρύθμιση EasyLink] και στη συνέχεια πατήστε ΟΚ.
- 5 Επιλέξτε και προσαρμόστε τις παρακάτω ρυθμίσεις:
  - [EasyLink] : Ενεργοποιεί ή απενεργοποιεί το EasyLink.
  - [Αναπ με ένα πάτημα] : Ενεργοποιεί ή απενεργοποιεί τη Λειτουργία αναπαραγωγής με ένα πάτημα.

Εάν είναι ενεργοποιημένη, μπορείτε να χρησιμοποιείτε το τηλεχειριστήριο για να ξεκινήσετε την αναπαραγωγή του δίσκου στο Home Cinema και η τηλεόραση μεταβαίνει αυτόματα στο σωστό κανάλι.

[Αναμ με ένα πάτημα] : Ενεργοποιεί
 ή απενεργοποιεί τη Λειτουργία
 αναμονής με ένα πάτημα.

Εάν είναι ενεργοποιημένη, το Home Cinema μπορεί να απενεργοποιηθεί σε κατάσταση αναμονής με το τηλεχειριστήριο από την τηλεόραση ή κάποια άλλη συνδεδεμένη συσκευή HDMI CEC.

[Έλεγχος ήχου συστήμ] :Ενεργοποιεί
 ή απενεργοποιεί τον Έλεγχο ήχου
 συστήματος.

Εάν είναι ενεργοποιημένος, ακολουθήστε τις οδηγίες στην τηλεόραση για να αντιστοιχήσετε τις συνδεδεμένες συσκευές σωστά στις υποδοχές ήχου του Home Cinema. Το Home Cinema μεταβαίνει αυτόματα στην πηγή ήχου της συνδεδεμένης συσκευής.

- [Αντιστ εισόδων ήχ]:
  Πραγματοποιεί ενημέρωση της αντιστοίχισης εισόδων ήχου, εάν έχουν συνδεθεί νέες συσκευές.
- 6 Πατήστε ΟΚ για να επιβεβαιώσετε την επιλογή σας.

Σημείωση

 Οι συνδεδεμένες συσκευές πρέπει να συνδεθούν μέσω του HDMI και να ενεργοποιηθούν.

## 6 Αλλαγή ρυθμίσεων

Αυτή η ενότητα σάς βοηθά να αλλάξετε τις ρυθμίσεις του Home Cinema.

### Προσοχή

 Οι περισσότερες ρυθμίσεις έχουν ήδη διαμορφωθεί με τη βέλτιστη τιμή για το Home Cinema. Εκτός και εάν έχετε κάποιο ειδικό λόγο για να αλλάξετε μια ρύθμιση, είναι καλύτερα να την αφήσετε στην προεπιλεγμένη της τιμή.

### Πρόσβαση στο μενού ρύθμισης

Πατήστε το E SETUP.

Εμφανίζεται το παρακάτω μενού.

| Σύμβολο | Περιγραφή             |
|---------|-----------------------|
| \$      | [Γενικές ρυθμίσεις]   |
| ٩       | [Ρύθμιση ήχου]        |
| 0       | [Ρύθμιση βίντεο]      |
| R       | [Ρύθμιση προτιμήσεων] |

2 Επιλέξτε ένα μενού ρύθμισης και πατήστε το OK.

Δείτε τις παρακάτω ενότητες για πληροφορίες σχετικά με τον τρόπο αλλαγής των ρυθμίσεων του Home Cinema.

3 Πατήστε → BACK για επιστροφή στο προηγούμενο μενού ή πατήστε SETUP για έξοδο.

Σημείωση

 Δεν είναι δυνατή η αλλαγή μιας ρύθμισης που δεν είναι ενεργοποιημένη.

### Αλλαγή γενικών ρυθμίσεων

- 1 Πατήστε το 🗈 SETUP.
- 2 Επιλέξτε [Γενικές ρυθμίσεις] και στη συνέχεια πατήστε ΟΚ.
- 3 Επιλέξτε και προσαρμόστε τις παρακάτω ρυθμίσεις:
  - [Ρύθμιση EasyLink]: Ρυθμίζει το EasyLink για να απολαμβάνετε τον εύκολο έλεγχο όλων των συσκευών που είναι συμβατές με HDMI CEC, χρησιμοποιώντας μόνο ένα τηλεχειριστήριο (δείτε 'Χρήση Philips EasyLink' στη σελίδα 14).
  - [Κλείδωμα δίσκου] : Περιορίζει την αναπαραγωγή του δίσκου. Απαιτείται κωδικός πρόσβασης (κωδικός PIN) για το ξεκλείδωμα του δίσκου πριν την αναπαραγωγή.
  - [Μείωση φωτειν οθόν] : Αλλάζει τη φωτεινότητα της οθόνης ενδείζεων.
  - [Γλώσσα OSD] : Επιλέγει τη γλώσσα στην οποία θα εμφανίζονται τα μενού επί της οθόνης.
  - [Προφύλ οθόνης] : Ενεργοποιεί ή απενεργοποιεί τη λειτουργία προφύλαξης οθόνης. Εάν είναι ενεργοποιημένη, η οθόνη μεταβαίνει σε λειτουργία αδράνειας μετά από 10 λεπτά αδράνειας (για παράδειγμα, σε λειτουργία παύσης ή διακοπής).
  - [Χρον αυτ διακ λειτ] : Ρυθμίζει ένα χρονοδιακόπτη διακοπής λειτουργίας για μετάβαση του Home Cinema σε λειτουργία αναμονής μετά από συγκεκριμένο χρόνο.
  - [Κωδικός VOD DivX®] : Εμφανίζει τον κωδικό εγγραφής DivX VOD για το Home Cinema.
- 4 Πατήστε ΟΚ για να επιβεβαιώσετε την επιλογή σας.

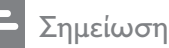

- Σημειωση
- Προτού αγοράσετε βίντεο DivX και τα αναπαραγάγετε στο Home Cinema, καταχωρήστε το Home Cinema στη διεύθυνση www.divx.com με τον κωδικό DivX VOD.

### Αλλαγή ρυθμίσεων ήχου

- 1 Πατήστε το 🗈 SETUP.
- 2 Επιλέξτε [Ρύθμιση ήχου] και στη συνέχεια πατήστε ΟΚ.
- 3 Επιλέξτε και προσαρμόστε τις παρακάτω ρυθμίσεις:
  - [Ήχος HDMI] : Ενεργοποιεί ή απενεργοποιεί την έξοδο ήχου HDMI για την τηλεόραση.
- 4 Πατήστε ΟΚ για να επιβεβαιώσετε την επιλογή σας.

### Σημείωση

 Για τις ρυθμίσεις που σχετίζονται με το HDMI, η τηλεόραση πρέπει να είναι συνδεδεμένη μέσω του HDMI.

### Αλλάξτε τις ρυθμίσεις βίντεο

- 1 Πατήστε το 🗈 SETUP.
- 2 Επιλέξτε [Ρύθμιση βίντεο] και στη συνέχεια πατήστε ΟΚ.
- 3 Επιλέξτε και προσαρμόστε τις παρακάτω ρυθμίσεις:
  - [Σύστημα TV] : Επιλέγει ένα τηλεοπτικό σύστημα που είναι συμβατό με την τηλεόραση.
  - [Οθόνη τηλεόρασης] : Επιλέγει ένα φορμά απεικόνισης εικόνας ώστε να ταιριάζει στην οθόνη της τηλεόρασης.
  - [Ρυθμίσεις εικόνας] : Επιλέγει μια προκαθορισμένη ρύθμιση χρώματος.
  - [Ρύθμιση HDMI] : Επιλέγει την ανάλυση εικόνας HDMI και το φορμά προβολής ευρείας οθόνης για την τηλεόραση. Η επιλογή Προβολή ευρείας οθόνης είναι διαθέσιμη μόνο στη ρύθμιση οθόνης τηλεόρασης ευρείας οθόνης 16:9.
- 4 Πατήστε ΟΚ για να επιβεβαιώσετε την επιλογή σας.

### Σημείωση

- Η βέλτιστη ρύθμιση επιλέγεται αυτόματα για την τηλεόραση. Εάν πρέπει να αλλάξετε τη ρύθμιση, βεβαιωθείτε ότι η τηλεόραση υποστηρίζει τη νέα ρύθμιση.
- Για τις ρυθμίσεις που σχετίζονται με το HDMI, η τηλεόραση πρέπει να είναι συνδεδεμένη μέσω του HDMI.
- Ορισμένες ρύθμίσεις βίντεο εξαρτώνται από την πηγή βίντεο. Βεβαιωθείτε ότι ο δίσκος και η τηλεόραση υποστηρίζουν τη ρύθμιση ή τη λειτουργία.

### Αλλαγή προτιμώμενων ρυθμίσεων

- Πατήστε το E SETUP.
- 2 Επιλέξτε [Ρύθμιση προτιμήσεων] και στη συνέχεια πατήστε ΟΚ.
- 3 Επιλέξτε και προσαρμόστε τις παρακάτω ρυθμίσεις:
  - [Ήχος]: Επιλογή ομιλούμενης γλώσσας για το βίντεο.
  - [Υπότιτλοι] : Επιλογή γλώσσας
    υποτίτλων για το βίντεο.
  - [Μεν δίσκου] : Επιλογή γλώσσας μενού για το δίσκο βίντεο.
  - [Γονικός έλεγχος]: Περιορίζει την πρόσβαση στους δίσκους που εγγράφονται με διαβαθμίσεις. Για την αναπαραγωγή όλων των δίσκων ανεξαρτήτως διαβάθμισης, επιλέξτε το επίπεδο '8'.
  - [PBC] : Εμφανίζει ή παραλείπει το μενού περιεχομένων για δίσκους VCD και SVCD.
  - [Εμφάνιση MP3/JPEG] : Εμφανίζει τους φακέλους MP3/JPEG ή όλους τους φακέλους.
  - [Κωδικός πρόσβασης] : Ρυθμίζει ή αλλάζει τον κωδικό PIN για την αναπαραγωγή δίσκου με περιεχόμενο περιορισμένης προβολής. Εάν δεν διαθέτετε κωδικό PIN ή εάν έχετε ξεχάσει τον κωδικό PIN σας, πληκτρολογήστε '0000'.

- [Υπότιτλοι DivX] : Επιλέγει ένα σετ χαρακτήρων που υποστηρίζει υπότιτλους DivX.
- [Πληροφορίες έκδοσης] : Εμφανίζει την έκδοση λογισμικού για το Home Cinema.
- [Προεπιλ.]: Πραγματοποιεί επαναφορά του Home Cinema στις προεπιλεγμένες ρυθμίσεις που έχουν προγραμματιστεί στο εργοστάσιο.
- 4 Πατήστε ΟΚ για να επιβεβαιώσετε την επιλογή σας.

#### Σημείωση

- Εάν δεν υπάρχει η γλώσσα δίσκου που προτιμάτε, μπορείτε να επιλέξετε το [Άλλα] από τη λίστα και να πληκτρολογήσετε τον τετραψήφιο κωδικό γλώσσας που βρίσκεται στο πίσω μέρος αυτού του εγχειριδίου.
- Εάν επιλέξετε μια γλώσσα που δεν είναι διαθέσιμη σε ένα δίσκο, το Home Cinema χρησιμοποιεί την προεπιλεγμένη γλώσσα του δίσκου.
- Είναι αδύνατη η επαναφορά του κλειδώματος δίσκου, του κωδικού πρόσβασης (κωδικός PIN) και των ρυθμίσεων γονικού ελέγχου στις προεπιλεγμένες τιμές τους.

## 7 Ενημέρωση λογισμικού

Για να ελέγξετε για νέες ενημερώσεις, συγκρίνετε την τρέχουσα έκδοση λογισμικού του Home Cinema με την τελευταία έκδοση λογισμικού (εάν διατίθεται) στην ιστοσελίδα της Philips.

### Έλεγχος έκδοσης λογισμικού

- Πατήστε το E SETUP.
- 2 Επιλέξτε [Ρύθμιση προτιμήσεων] > [Πληροφορίες έκδοσης], και πατήστε ΟΚ.
  - 🛏 Εμφανίζεται η έκδοση λογισμικού.

### Ενημέρωση λογισμικού από CD-R ή USB

- 1 Ελέγξετε την πιο πρόσφατη έκδοση λογισμικού στη διεύθυνση www.philips.com/support.
  - Αναζητήστε το μοντέλο σας και κάντε κλικ στο 'software&drivers'.
- 2 Λήψη του λογισμικού σε συσκευή αποθήκευσης CD-R ή USB.
- 3 Εισαγάγετε το CD-R ή συνδέστε τη συσκευή αποθήκευσης USB στο Home Cinema.
- 4 Ακολουθήστε τις οδηγίες στην τηλεόραση για να επιβεβαιώσετε την ενημέρωση.
  - Όταν ολοκληρωθεί, το Home Theater απενεργοποιείται και ενεργοποιείται ξανά αυτόματα.
  - Διαφορετικά, αποσυνδέστε
    το καλώδιο ρεύματος για λίγα
    δευτερόλεπτα και, στη συνέχεια,
    συνδέστε το ξανά.

### Προσοχή

 Μην διακόπτετε την τροφοδοσία και μην αφαιρείτε τη συσκευή αποθήκευσης CD-R ή USB, όταν πραγματοποιείται ενημέρωση λογισμικού, καθώς ενδέχεται να προκαλέσετε ζημιά στο Home Cinema.

## 8 Προδιαγραφές προϊόντος

#### Σημείωση

 Ο σχεδιασμός και οι προδιαγραφές υπόκεινται σε αλλαγές χωρίς προειδοποίηση.

#### Κωδικός περιοχής

Η πινακίδα χαρακτηριστικών στο πίσω ή το κάτω μέρος του home cinema εμφανίζει, τις περιοχές που υποστηρίζει

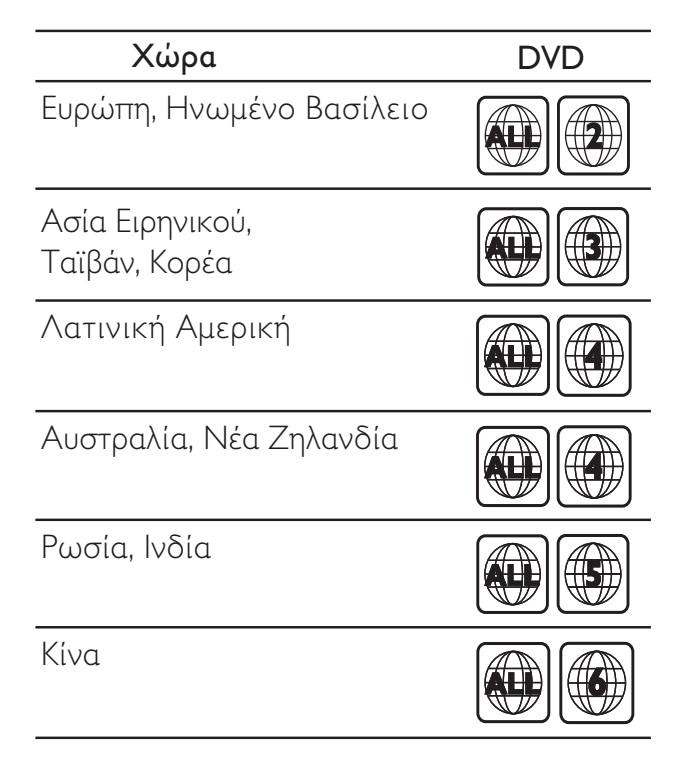

### Μέσα αναπαραγωγής

DVD-Video, DVD+R/+RW, DVD-R/-RW, DVD+R DL, CD-R/CD-RW, Audio CD, Video CD/SVCD, Picture CD, MP3-CD, WMA-CD, DivX-CD, συσκευή αποθήκευσης USB

### Φορμά αρχείων

- Ήχος: .mp3, .wma
- Βίντεο: .divx, .divx ultra, .mpeg, .mpg, .wmv (απλό προφίλ)
- Εικόνα: .jpeg, .jpg

### Ενισχυτής

- Συνολική ισχύς εξόδου: 350 W RMS
- Απόκριση συχνοτήτων: 20 Hz-20 kHz / ±3dB
- Λόγος σήματος προς θόρυβο: > 65 dB (CCIR) / (Α-σταθμισμένο)
- Ευαισθησία εισόδου:
  - AUX: 2 V
  - MP3 LINK: 1 V

#### Βίντεο

- Σύστημα σημάτων: PAL / NTSC
- Έξοδος HDMI: 480i/576i, 480p/576p, 720p, 1080i, 1080p

#### Ήχος

- Είσοδος ψηφιακού ήχου S/PDIF:
  - Ομοαξονική: IEC 60958-3
  - Συχνότητα δειγματοληψίας:
    - MP3: 32 kHz, 44,1 kHz, 48 kHz
    - WMA: 44,1 kHz, 48 kHz
- Σταθερός ρυθμός bit:
  - MP3: 112 kbps 320 kbps
  - WMA: 48 kbps 192 kbps

#### Ραδιόφωνο

- Εύρος συντονισμού: FM 87,5 –108 MHz (50 kHz)
- Λόγος σήματος προς θόρυβο: FM 50 dB
- Απόκριση συχνοτήτων: FM 180 Hz-10 kHz
  / ±6 dB

#### USB

- Συμβατότητα: Hi-Speed USB (2.0)
- Υποστήριξη κατηγοριών: UMS (Κατηγορία μαζικής αποθήκευσης USB)
- Σύστημα αρχείων: FAT12, FAT16, FAT32
- Μέγιστη υποστήριξη μνήμης: < 160GB

### Κύρια μονάδα

- Διαστάσεις (Π × Υ × Δ): 360 × 190 × 65 (χιλ.)
- Βάρος: 2,2 κιλά

#### Powerbox (Υπογούφερ)

- Παροχή ρεύματος: 220-240 V, ~50 Hz
- Κατανάλωση ρεύματος: 40 W
- Κατανάλωση ρεύματος κατά την αναμονή: ≤ 0,3 W
- Σύστημα: Σύστημα ανάκλασης μπάσων
- Σύνθετη αντίσταση: 8 ohm
- Απόκριση συχνοτήτων: 35 Hz-200 kHz
- Διαστάσεις (Π × Υ × Β): 182 × 300 × 345 (χιλ.)
- Βάρος: 5,5 κιλά
- Μήκος καλωδίου: 5 μ.

#### Ηχεία

- Σύστημα: δορυφορικό σύστημα πλήρους εμβέλειας
- Σύνθετη αντίσταση: 8 ohm
- Οδηγοί ηχείων: γούφερ 2 x 3" + τουίτερ
  2"
- Απόκριση συχνοτήτων: 150 Hz-20 kHz
- Διαστάσεις (Π × Υ × Δ): 112 × 309,5 × 112 (χιλ.)
- Βάρος: 1 κ./έκαστο
- Μήκος καλωδίου: 2 μ.

#### Προδιαγραφές λέιζερ

- Τύπος: Λέιζερ ημιαγωγού GaAlAs (CD)
- Μήκος κύματος: 645 665 nm (DVD), 770
   800 nm (CD)
- Ισχύς εξόδου: 6 mW (DVD), 7 mW (VCD/ CD)
- Απόκλιση ακτίνας: 60 μοίρες.

## 9 Αντιμετώπιση προβλημάτων

### Προειδοποίηση

 Κίνδυνος ηλεκτροπληξίας. Μην αφαιρείτε ποτέ το περίβλημα του προϊόντος.

Για να εξακολουθεί να ισχύει η εγγύηση, μην επιχειρήσετε ποτέ να επιδιορθώσετε το προϊόν μόνοι σας.

Εάν αντιμετωπίσετε προβλήματα κατά τη χρήση του προϊόντος, ελέγξτε τα παρακάτω σημεία πριν ζητήσετε επισκευή. Εάν συνεχίζετε να αντιμετωπίζετε προβλήματα, δηλώστε το προϊόν σας και λάβετε υποστήριξη στη διεύθυνση www.philips.com/welcome.

Εάν επικοινωνήσετε με τη Philips, θα σας ζητηθεί ο αριθμός μοντέλου και ο αριθμός σειράς του προϊόντος. Ο αριθμός μοντέλου και ο αριθμός σειράς βρίσκονται στο πίσω ή στο κάτω μέρος του προϊόντος σας. Σημειώστε τους αριθμούς εδώ: Αριθμός μοντέλου

Αριθμός σειράς

### Κύρια μονάδα

#### Τα κουμπιά του Home Cinema δεν λειτουργούν.

 Αποσυνδέστε το Home Cinema από την πρίζα για λίγα λεπτά και επανασυνδέστε το.

#### Εικόνα

#### Δεν προβάλλεται εικόνα.

- Βεβαιωθείτε ότι η τηλεόραση έχει μεταβεί
  στη σωστή πηγή για το Home Cinema.
- Σε αυτή την περίπτωση, όταν αλλάζετε
  το σύστημα τηλεόρασης, πρέπει να
  πραγματοποιείτε μετάβαση στην
  προεπιλεγμένη λειτουργία: 1) Πατήστε το
  Δ. 2) Πατήστε

#### Δεν υπάρχει εικόνα στη σύνδεση HDMI.

- Ελέγξτε μήπως είναι ελαττωματικό το καλώδιο HDMI. Αντικαταστήστε το καλώδιο HDMI με καινούργιο καλώδιο.
- Εάν αυτό συμβαίνει όταν αλλάζετε την ανάλυση εικόνας HDMI, πατήστε επανειλημμένα HDMI μέχρι να εμφανιστεί η εικόνα.

### Ήχος

#### Δεν ακούγεται ήχος.

 Βεβαιωθείτε ότι τα καλώδια ήχου είναι συνδεδεμένα και επιλέξτε τη σωστή πηγή εισόδου (για παράδειγμα, AUDIO SOURCE) για τη συσκευή που επιθυμείτε να αναπαραγάγετε.

#### Δεν υπάρχει ήχος από σύνδεση HDMI.

- Ενδέχεται να μην ακούτε κανέναν ήχο, εάν η συνδεδεμένη συσκευή δεν είναι συμβατή με HDCP (High-bandwidth Digital Content Protection) ή εάν είναι συμβατή μόνο με DVI. Χρησιμοποιήστε αναλογική ή ψηφιακή σύνδεση ήχου.
- Βεβαιωθείτε ότι το['Ηχος HDMI] είναι ενεργοποιημένο.

## Δεν υπάρχει ήχος από το τηλεοπτικό πρόγραμμα.

 Συνδέστε ένα καλώδιο ήχου από την είσοδο ήχου του Home Cinema στην έξοδο ήχου της τηλεόρασης και, έπειτα, πατήστε το AUDIO SOURCE επανειλημμένα για να επιλέξετε τη σωστή πηγή ήχου.

### Παραμορφωμένος ήχος ή ηχώ.

 Βεβαιωθείτε ότι η ένταση ήχου της τηλεόρασης έχει απενεργοποιηθεί ή έχει ρυθμιστεί στο ελάχιστο, εάν πραγματοποιείται αναπαραγωγή ήχου από το Home Cinema.

#### Ο ήχος δεν είναι συγχρονισμένος με το βίντεο.

 1) Πατήστε και κρατήστε πατημένα το AUDIO SYNC. 2) Πατήστε το +/- μέσα σε πέντε δευτερόλεπτα.

### Αναπαραγωγή

#### Δεν είναι δυνατή η αναπαραγωγή του δίσκου.

- Καθαρίστε το δίσκο.
- Βεβαιωθείτε ότι το Home Cinema
  υποστηρίζει το δίσκο (δείτε
  'Προδιαγραφές προϊόντος' στη σελίδα 18).
- Βεβαιωθείτε ότι το Home Cinema υποστηρίζει τον κωδικό περιοχής του DVD.
- Για DVD±RW ή DVD±R, βεβαιωθείτε ότι ο δίσκος έχει ολοκληρωθεί.

#### Δεν είναι δυνατή η αναπαραγωγή αρχείων βίντεο DivX.

- Βεβαιωθείτε ότι το αρχείο DivX έχει
  κωδικοποιηθεί σύμφωνα με τη λειτουργία
  'Home Theater Profile' με κωδικοποιητή
  DivX.
- Βεβαιωθείτε ότι το αρχείο βίντεο DivX έχει ολοκληρωθεί.

### Οι υπότιτλοι DivX δεν εμφανίζονται σωστά.

- Βεβαιωθείτε ότι το όνομα του αρχείου υπότιτλων είναι ίδιο με το όνομα του αρχείου ταινίας.
- Επιλέξτε σωστό σετ χαρακτήρων: 1) Πατήστε
  ETUP. 2) Επιλέξτε [Ρύθμιση προτιμήσεων].
  3) Πατήστε το [Υπότιτλοι DivX]. 4) Επιλέξτε ένα υποστηριζόμενο σετ χαρακτήρων.
  5) Πατήστε το OK.

#### Δεν είναι δυνατή η ανάγνωση των περιεχομένων μιας συσκευής αποθήκευσης USB.

- Βεβαιωθείτε ότι το φορμά της συσκευής αποθήκευσης USB είναι συμβατό με το Home Cinema (δείτε 'Προδιαγραφές προϊόντος' στη σελίδα 18).
- Βεβαιωθείτε ότι η συσκευή αποθήκευσης
  USB έχει διαμορφωθεί με ένα σύστημα αρχείων που υποστηρίζεται από το Home Cinema (λάβετε υπόψη ότι το NTFS δεν υποστηρίζεται).

#### Στην τηλεόραση εμφανίζεται η ένδειξη ανύπαρκτης καταχώρισης ή η ένδειξη 'x'.

Ηλειτουργία δεν είναι δυνατή.

### Η λειτουργία EasyLink δεν λειτουργεί.

 Βεβαιωθείτε ότι το Home Cinema είναι συνδεδεμένο σε μια τηλεόραση EasyLink της Philips και ότι το EasyLink είναι ενεργοποιημένο.

#### Δεν επιθυμώ την ενεργοποίηση του Home Cinema όταν ενεργοποιώ την τηλεόρασή μου.

 Αυτή είναι η σωστή συμπεριφορά για το Philips EasyLink (HDMI-CEC).
 Προκειμένου το Home Cinema να λειτουργεί ανεξάρτητα, απενεργοποιήστε το EasyLink.

## 10 Ευρετήριο

## D

|                                | 15       |
|--------------------------------|----------|
| κωσικός εγγραφής               | 15       |
| υποτειλός                      | 10       |
|                                |          |
|                                |          |
| EasyLink                       | 4.4      |
| ρυθμισεις                      | 14       |
|                                |          |
|                                | 11       |
| ndrii CeC (preire Easyiiik)    | 14       |
| I                              |          |
| iPod                           |          |
| αναπαραγωγή                    | 13       |
| σύνδεση                        | 9        |
|                                | ,        |
| M                              |          |
| MP3                            |          |
| αναπαραγωγή                    | 13       |
|                                |          |
| P                              |          |
| password (κωδικός πρόσβασης)   | 16       |
|                                |          |
| U                              |          |
| USB                            |          |
| αναπαραγωγή                    | 11       |
| ενημέρωση λογισμικού           | 17       |
|                                |          |
| Έ                              |          |
| έλεγχος ήχου συστήματος        | 14       |
| V                              |          |
| N /                            | 4.0      |
| κωδικός περιοχής               | 18       |
|                                |          |
|                                |          |
| παρουσιαση                     | 10       |
| αναπαραγωγη μουοικου sildesnow | 1Z       |
| πορδιανοαφές πορϊόντος         | 11<br>10 |
| προσιαγραφες προιοντος         | 10       |

### Φ

| Ψ                  |    |
|--------------------|----|
| φορμά αρχείων      | 18 |
| φροντίδα           | 4  |
| φροντίδα προϊόντος | 4  |
|                    |    |

### Ρ

| ραδιόφωνο                         |    |
|-----------------------------------|----|
| αναπαραγωγή                       | 13 |
| πρόγραμμα                         | 13 |
| συντονισμός                       | 13 |
| ρυθμίσεις                         |    |
| γενικά                            | 15 |
| γονικός έλεγχος                   | 16 |
| επαναφορά εργοστασιακών ρυθμίσεων | 16 |
| ήχος                              | 16 |
| προτιμήσεις                       | 16 |
|                                   |    |

### Α

| αλλαγή ρυθμίσεων<br>αναζήτηση ώρας βίντερ | 15<br>12 |
|-------------------------------------------|----------|
|                                           | 12       |
| ανακυκλωση                                | 4        |
| αναπαραγωγή                               |          |
| MP3 player                                | 13       |
| αντιμετώπιση προβλημάτων                  | 20       |
| δίσκος                                    | 10       |
| επιλογές                                  | 10       |
| ραδιόφωνο                                 | 13       |
| Συσκευή αποθήκευσης USB                   | 11       |
| αντιμετώπιση προβλημάτων                  | 19       |
| αντιστοίχιση εισόδων ήχου                 | 14       |
| απόρριψη του παλιού προϊόντος σας         | 4        |
| ασφάλεια                                  | 3        |

### В

| 1 |
|---|
|   |
| 6 |
| 2 |
| 5 |
|   |

### **Γ** γλώ

| λώσσα                   |    |
|-------------------------|----|
| εμφάνιση επί της οθόνης | 15 |
| ήχος                    | 16 |
| μενού δίσκου            | 16 |
| υπότιτλος               | 16 |
|                         |    |

Ελληνικά

### Δ

| <br>δίσκος             |    |
|------------------------|----|
| αναπαραγωγή            | 10 |
| υποστηριζόμενοι δίσκοι | 18 |

### $\wedge$

| λειτουργία αναμονής με ένα πάτημα     | 14 |
|---------------------------------------|----|
| λειτουργία αναπαραγωγής με ένα πάτημα | 14 |
| λογισμικό                             |    |
| έκδοση                                | 17 |
| ενημέρωση                             | 17 |

## Σ

| —                      |       |
|------------------------|-------|
| στοιχεία επικοινωνίας  | 19    |
| σύνδεση                |       |
| άλλες συσκευές         | 8     |
| ήχος από την τηλεόραση | 8, 13 |
| οδηγός                 | 7     |
| Τηλεόραση              | 8     |
|                        |       |

## Τηλεό

| Ιηλεόραση              |       |
|------------------------|-------|
| ήχος από την τηλεόραση | 8, 13 |
| σύνδεση                | 8     |
| τηλεχειριστήριο        | 5     |
|                        |       |

## Y

| υποδοχές  | 7  |
|-----------|----|
| υπότιτλος |    |
| γλώσσα    | 11 |

### **Ε** εικόνα

| ικονα                      |        |
|----------------------------|--------|
| slideshow                  | 12, 11 |
| αντιμετώπιση προβλημάτων   | 19     |
| επιλογές                   | 11     |
| προεπισκόπηση μικρογραφιών | 11     |
|                            |        |

### Ε

| —<br>ενισχυτής<br>επανάληψη | 18<br>10, 12 |
|-----------------------------|--------------|
| επισκόπηση                  |              |
| κύρια μονάδα                | 5            |
| τηλεχειριστήριο             | 5            |
| υποδοχές                    | 7            |

## Ή

| ήχος                     |        |
|--------------------------|--------|
| γλώσσα                   | 16, 11 |
| ρυθμίσεις                | 16     |
| συγχρονισμός με βίντεο   | 12     |
| σύνδεση                  | 8      |
| ήχος                     |        |
| αντιμετώπιση προβλημάτων | 20     |
| λειτουργία               | 9      |
| πρίμα και μπάσα          | 10     |
|                          |        |